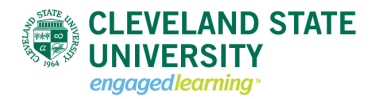

## Creating a Webform

 Begin by selecting [Content] -> [Add Content] -> [Webform] in the administrative toolbar. A new Webform page should appear.

|              | //cmswebtraining.csuohia.edu/r              | node/add/webform |                      | <u>, - ×</u> | Certificate enor | 000 Create Webf   | orm   Clevelan | ×     |                   | ***        |
|--------------|---------------------------------------------|------------------|----------------------|--------------|------------------|-------------------|----------------|-------|-------------------|------------|
| ↑ Content He | lp                                          |                  |                      |              |                  |                   | erereitin      | Не    | ello acrj_trainer | Log out    |
|              | STATE<br>STATE<br>8<br>4<br>WPTBASE<br>1964 | PRESIDENT        | I'S OFFICE ACADEMICS | ADMISSIONS   | RESEARCH         | ABOUT CSU<br>ITSI | A-Z LINKS      | MYCSU | Q<br>1964         | <u>A V</u> |
|              | CREATE WEB                                  | FORM             |                      |              |                  |                   |                |       |                   |            |
|              | Webform using a Webfor                      | rm Content Type  |                      |              |                  |                   |                |       |                   |            |
|              | Body (Edit summary)                         |                  |                      |              |                  |                   |                |       |                   |            |
|              |                                             | 日信信 46 4 2 🙈     |                      | 🥏 Normal 👻   |                  | \$ <u>.</u> ♦     |                |       |                   |            |
|              |                                             |                  |                      |              |                  |                   |                |       |                   |            |
|              | body p                                      |                  |                      |              |                  |                   |                |       | 111               |            |
|              | Text format Filtered                        | HTML 🗸           |                      |              |                  |                   |                |       |                   | ~          |

- 2. Enter the title of the webform you would like to create
- 3. Enter the text body of the form. This information should include instructions on how to complete your form.
- 4. In the group controls, select the group you want this form to be placed. IF YOU DO NOT SELECT A GROUP OR YOU CHOOSE NONE, YOU WILL LOSE ACCESS TO THE GROUP.
- 5. In the menu settings, click on the checkbox labeled Provide a menu link
- 6. If you want to change the menu link title, enter the change in the textfield labeled Menu link
- 7. The description allows you to add a tooltip to be displayed over the menu link once users places their cursor over the link.
- 8. Click to save to begin creating the form

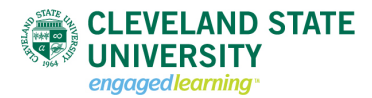

### Form Components

|           | remained annung esternite.                                                              | .edu/webformtest/node/47                                                                                                    | 92/webform/com                                                                                                    | ponents                                                                                               | . <b>⊳</b> + <b>×</b>                                                                                                    | Certificate em                           | er 🖒 👹 Webform using                                                                                                    | g a Webform 🤉                    | ×                                                                                                    |                                                                                             |     |
|-----------|-----------------------------------------------------------------------------------------|----------------------------------------------------------------------------------------------------|----------------------------------------------------------------------------------------------------|----------------------------------------------------------------------------------------------------|----------------------------------------------------------------------------------------------------|------------------------------------------|----------------------------------------------------------------------------------------------------|----------------------------------|----------------------------------------------------------------------------------------------------|---------------------------------------------------------------------------------------------|-----|
| itent Hel | lp                                                                                      |                                                                                                    |                                                                                                    | _                                                                                                    | _                                                                                                    | _                                        |                                                                                                    |                                  | Hel                                                                                                    | lo acrj_trainer                                                                             | r L |
|           | STATE                                                                                   | PRESID                                                                                                    | DENT'S OFFICE                                                                                                    | ACADEMICS                                                                                             | ADMISSIONS                                                                                                    | RESEARC                                  | H ABOUT CSU                                                                                                    | A-Z LINKS                        | MYCSU                                                                                                    | ۹                                                                                           |     |
|           |                                                                                         |                                                                                                    | AN EVIST                                                                                                    | a July Carls                                                                                          |                                                                                                    |                                          | TSH                                                                                                    |                                  |                                                                                                    | 1964                                                                                        |     |
|           | a -                                                                                     |                                                                                                    |                                                                                                    | A LEW                                                                                                 | alle and                                                                                                    | ×8.3                                     | 1. A 80                                                                                                    | ale solo                         | LA.                                                                                                    |                                                                                             | 14  |
|           | 1964 1                                                                                  |                                                                                                    |                                                                                                    |                                                                                                    |                                                                                                    | 10000                                    | 1                                                                                                    | Design Mill                      |                                                                                                    | The second second                                                                           | Er. |
|           |                                                                                         |                                                                                                    |                                                                                                    |                                                                                                    |                                                                                                    |                                          |                                                                                                    |                                  |                                                                                                    |                                                                                             |     |
|           | Web Form Test                                                                           |                                                                                                    |                                                                                                    |                                                                                                    |                                                                                                    |                                          |                                                                                                    |                                  |                                                                                                    |                                                                                             |     |
|           | WEBLORW                                                                                 | USING A W                                                                                                    | ERFOR                                                                                                    | MCUNI                                                                                                 | IENTIYP                                                                                                    | 'E                                       |                                                                                                    |                                  |                                                                                                    |                                                                                             |     |
|           | • Webform V                                                                             | Webform using a Web                                                                                                    | oform Content                                                                                                    | <i>Type</i> has been                                                                                  | n created.                                                                                                    |                                          |                                                                                                    |                                  |                                                                                                    |                                                                                             |     |
|           | The new w                                                                               | ebform Webform usi                                                                                                    | ng a Webform                                                                                                    | Content Type                                                                                          | e has been create                                                                                                    | d. Add new                               | fields to your webfo                                                                                                    | rm with the                      | form below.                                                                                                    |                                                                                             |     |
|           |                                                                                         |                                                                                                    |                                                                                                    |                                                                                                    |                                                                                                    |                                          |                                                                                                    |                                  |                                                                                                    |                                                                                             |     |
|           | View Edit                                                                               | Webform Res                                                                                                    | sults                                                                                                    |                                                                                                    |                                                                                                    |                                          |                                                                                                    |                                  |                                                                                                    |                                                                                             |     |
|           | Form components                                                                         | E-mails Form settin                                                                                                    | gs                                                                                                    |                                                                                                    |                                                                                                    |                                          |                                                                                                    |                                  |                                                                                                    |                                                                                             |     |
|           |                                                                                         |                                                                                                    |                                                                                                    |                                                                                                    |                                                                                                    |                                          |                                                                                                    |                                  |                                                                                                    |                                                                                             |     |
|           |                                                                                         |                                                                                                    |                                                                                                    |                                                                                                    |                                                                                                    |                                          |                                                                                                    |                                  | Show row w                                                                                                    | reights                                                                                     |     |
|           |                                                                                         |                                                                                                    |                                                                                                    |                                                                                                    |                                                                                                    |                                          |                                                                                                    |                                  | Show row w                                                                                                    | veights                                                                                     |     |
|           | LABEL                                                                                   |                                                                                                    |                                                                                                    | ТҮРЕ                                                                                                  |                                                                                                    | VALUE                                    | MANDATORY                                                                                                    | OPER                             | Show row w                                                                                                    | veights                                                                                     |     |
|           | LABEL<br>No Components, ad                                                              | dd a component belov                                                                                                    | w.                                                                                                    | ТҮРЕ                                                                                                  |                                                                                                    | VALUE                                    | MANDATORY                                                                                                    | OPER                             | Show row w                                                                                                    | veignts                                                                                     |     |
|           | LABEL<br>No Components, ac                                                              | dd a component belon<br>nt name                                                                                               | w.                                                                                                    | <b>TYPE</b><br>Textfield                                                                              | ×                                                                                                    | VALUE                                    |                                                                                                    | OPER                             |                                                                                                    | veignts                                                                                     |     |
|           | LABEL<br>No Components, ac<br>+ New component                                           | dd a component belor<br>nt name                                                                                               | w.                                                                                                    | <b>TYPE</b><br>Textfield                                                                              | V                                                                                                    | VALUE                                    | MANDATORY                                                                                                    | OPER                             |                                                                                                    |                                                                                             |     |
|           | LABEL<br>No Components, ac                                                              | dd a component belor<br>nt name                                                                                               | w.                                                                                                    | TYPE                                                                                                  | <b>v</b>                                                                                                    | VALUE                                    | MANDATORY                                                                                                    | OPER<br>Add                      | ATIONS                                                                                                    |                                                                                             |     |
|           | LABEL<br>No Components, ac                                                              | dd a component belor<br>nt name<br>FOR YOU AT CSU<br>Alumni                                                                   | W.<br>STUDENT :<br>Campus 411                                                                                                    | TYPE<br>Textfield                                                                                     | CAMPUS RESOL<br>Bookstore                                                                                                    | VALUE                                    | MANDATORY  Academic Calendar                                                                                                  | OPER<br>Add                      | ATIONS                                                                                                    | , veignts                                                                                   |     |
|           | LABEL<br>No Components, ac<br>+ New component                                           | dd a component belor<br>nt name<br>FOR YOU AT CSU<br>Alumai<br>Current Students<br>Faculty/Staff                              | W.<br>STUDENT :<br>Campus 411<br>Dining<br>Disability Re                                                                                  | TYPE<br>Textfield                                                                                     | CAMPUS RESOL<br>Bookstore<br>Campus Email<br>Career Services                                                                                                    | VALUE                                    | AAADEMIC RESOURCE<br>Academic Calendar<br>Campus Locations<br>Colleges and Schools                                            | OPER<br>Add<br>S VIS             | ATIONS                                                                                                    | ,                                                                                           |     |
|           | LABEL<br>No Components, ac<br>the New component<br>500                                  | dd a component belov<br>nt name<br>FOR YOU AT CSU<br>Alumni<br>Current Students<br>Facily/Staff<br>Future Students<br>Parents | W.<br>STUDENT :<br>Campus 411<br>Dining<br>Disability Re<br>Financing Volution of Cal<br>Military and 1                                   | TYPE<br>Textfield<br>SERVICES<br>All-in-1<br>sources<br>our Education<br>mpus                         | CAMPUS RESOL<br>Bookstore<br>Campus Email<br>Careres Services<br>Counseling Cameres<br>Counseling Cameres<br>Employment Opport                                                                                                    | VALUE                                    | AANDATORY AANDATORY ACADEMIC RESOURCE Academic Calendar Campus Locations Colleges and Schools Student Advising Ubrary Library | Add<br>s Vis<br>soc              | ATIONS                                                                                                    | verights                                                                                    |     |
|           | LABEL<br>No Components, ac<br>the New component<br>New component<br>1950<br>1954 – 2014 | dd a component belov<br>nt name<br>FOR YOU AT CSU<br>Alumi<br>Current Students<br>Faculy Staff<br>Future Students<br>Parents  | W.<br>STUDENT :<br>Campus 411<br>Dining<br>Disability Re<br>Financing<br>Military and<br>Paying Your<br>Student iffe                      | TYPE<br>Textfield<br>SERVICES<br>All-in-1<br>sources<br>ur Education<br>mpus<br>we Education<br>Bills | CAMPUS RESOL<br>Bookstore<br>Campus Email<br>Careres Services<br>Counseling Center<br>Employment Oppo<br>Events Calencia<br>Health and Wellness<br>Maos                                                                                                    | VALUE<br>Inces<br>tunities<br>s Services | MANDATORY                                                                                                    | OPER<br>Add<br>S VISI<br>SOC     | ATIONS                                                                                                    | (S                                                                                          |     |
|           | LABEL<br>No Components, ac<br>+ New component<br>500<br>1964 - 2014                     | dd a component belor<br>nt name<br>FOR YOU AT CSU<br>Alumni<br>Current Students<br>Faculy Staff<br>Future Students<br>Parents | W.<br>STUDENT :<br>Campus 411<br>Dining<br>Disability Re<br>Financing<br>Military and<br>Military and<br>Paying Your<br>Student Life      | TYPE<br>Textfield<br>SERVICES<br>All-In-1<br>sources<br>ur Education<br>mpus<br>vetrans<br>Bills      | CAMPUS RESOL<br>Bookstore<br>Campus Email<br>Carego Email<br>Carego E | VALUE<br>RCES<br>tunities<br>s Services  | MANDATORY                                                                                                    | Add<br>S VISI<br>SOC             | ATIONS                                                                                                    |                                                                                             |     |
|           | LABEL<br>No Components, ac<br>the New component<br>New component<br>1964 – 2014         | dd a component belor<br>nt name<br>FOR YOU AT CSU<br>Alumi<br>Current Students<br>Facily Staff<br>Future Students<br>Parents  | W.<br>STUDENT T<br>Campus 411<br>Dining<br>Disability Re<br>Financing<br>Military and<br>Paying Your<br>Student Life                      | TYPE<br>Textfield<br>SERVICES<br>All-in-1<br>sources<br>ur Education<br>mpus<br>veterans<br>Bills     | CAMPUS RESOL<br>Bookstore<br>Campus Famil<br>Careys Famil<br>Careys Family<br>Counseling Can<br>Counseling Can<br>Counseling Can<br>Counseling Can<br>Events Calence<br>Health and Wellnes<br>Maps<br>Parking Services                                                                                                    | VALUE<br>IRCES<br>tunities<br>s Services | MANDATORY                                                                                                    | Add<br>s Visi<br>soci<br>ir      |                                                                                                    | s<br>(S<br>(S)<br>(S)<br>(C)<br>(C)<br>(C)<br>(C)<br>(C)<br>(C)<br>(C)<br>(C)<br>(C)<br>(C  |     |
|           | LABEL<br>No Components, ac<br>the New component<br>New component<br>1964 – 2014         | dd a component belor<br>nt name<br>FOR YOU AT CSU<br>Alumni<br>Curren Students<br>Facily/Staff<br>Patres Students<br>Parents  | W.<br>STUDENT T<br>Campus 4 11<br>Dining<br>Disability Re<br>Financing Yo<br>Living on Cat<br>Military and<br>Paying Your<br>Student Life | TYPE<br>Textfield<br>SERVICES<br>All-in-1<br>sources<br>ur Education<br>mpus<br>Veterans<br>Bills     | CAMPUS RESOL<br>Bookstore<br>Campus Email<br>Carrer Services<br>Counseling Center<br>Employment Opport<br>Events Calendor<br>Health and Wellnes<br>Maps<br>Parking Services                                                                                                    | VALUE<br>RCES<br>tunities<br>s Services  | MANDATORY                                                                                                    | OPER<br>Add<br>S VIS<br>SOC      |                                                                                                    | s<br>s<br>s<br>s<br>s<br>s<br>s<br>s<br>s<br>s<br>s<br>s<br>s<br>s<br>s<br>s<br>s<br>s<br>s |     |
|           | LABEL<br>No Components, ac<br>the New component<br>New component<br>1990<br>1964 – 2014 | dd a component belor<br>nt name<br>FOR YOU AT CSU<br>Alumni<br>Curren Students<br>Pacify/Staff<br>Puture Students<br>Parents  | W-<br>STUDENT 1<br>Campus 4 11<br>Dining<br>Disability Re<br>Financing Yo<br>Living on Cat<br>Military and<br>Paying Your<br>Student Life | TYPE<br>Textfield<br>SERVICES<br>All-in-1<br>sources<br>ur Education<br>mpus<br>Veterans<br>Bills     | CAMPUS RESOL<br>Bookstore<br>Campus Email<br>Career Services<br>Counseling Center<br>Employment Opport<br>Vents Calendor<br>Health and Wellnes<br>Maps<br>Parking Services                                                                                                    | VALUE<br>RCES<br>tunities<br>s Services  | MANDATORY                                                                                                    | OPER<br>Add<br>S VIS<br>SOC<br>E | ATIONS<br>ATIONS<br>IT ATHLETICS<br>IN ALL NETWORN<br>ALL NETWORN<br>I D D D D<br>I D D D<br>I D D D D | S<br>S<br>S<br>S<br>S<br>S<br>S<br>S<br>S<br>S<br>S<br>S<br>S<br>S                          |     |

The following form components are available in the **TYPE** list.

| Name           | Description                                                                    |
|----------------|--------------------------------------------------------------------------------|
| Date           | Presents month, day, and year fields.                                          |
| E-mail         | A special textfield that accepts e-mail addresses.                             |
| Fieldset       | Fieldsets allow you to organize multiple fields into groups.                   |
| File           | Allow users to upload files of configurable types.                             |
| Grid           | Allows creation of grid questions, denoted by radio buttons.                   |
| Hidden         | A field which is not visible to the user, but is recorded with the submission. |
| Markup         | Displays text in the form; does not render a field.                            |
| Number         | A numeric input field (either as textfield or select list).                    |
| Page break     | Organize forms into multiple pages.                                            |
| Select options | Allows creation of checkboxes, radio buttons, or select menus.                 |
| Textarea       | A large text area that allows for multiple lines of input.                     |
| Textfield      | Basic textfield type.                                                          |
| Time           | Presents the user with hour and minute fields. Optional am/pm fields.          |

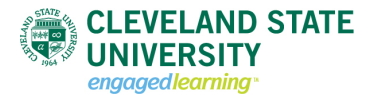

### *File Component*

The file component allows users to submit files to form. To accept an uploaded file

| WEBFORM                                           | TEST         |              |                   |           |               |             |                  |
|---------------------------------------------------|--------------|--------------|-------------------|-----------|---------------|-------------|------------------|
| View Edit                                         | Webform      | Results      | Unpublish         | Devel     |               |             |                  |
| Form components                                   | Conditionals | Remote Posts | Confirmation me   | ssages Fo | rm validation | E-mails     | Form settings    |
|                                                   |              |              |                   |           |               |             | Show row weights |
| LABEL                                             | FORM KEY     |              | ТҮРЕ              | VALU      | E REQUIREE    | ) OPER      | ATIONS           |
|                                                   |              |              |                   |           |               |             |                  |
| + Name                                            | name         |              | Textfield         | -         |               | <u>Edit</u> | Clone Delete     |
| <ul> <li>↔ Name</li> <li>↔ Upload File</li> </ul> | name         |              | Textfield<br>File | -         |               | Edit<br>Add | Clone Delete     |

- 1. Begin by selecting [Webform]
- 2. Create a page by adding a Title and content to the Body. Select a group this page will belong to. Click [Save] once completed.

You will be taken to the Form components page. This page is where you will begin to construct your form.

- 3. Give your component a Label
- 4. Select [File] in the type list
- 5. Click on the [Add]

You will be taken to the Edit Component page. This page is where you will edit the settings of the component you are adding. The following is a quick overview of settings that can be changed for the File component.

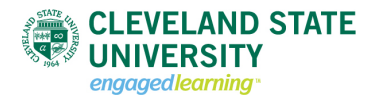

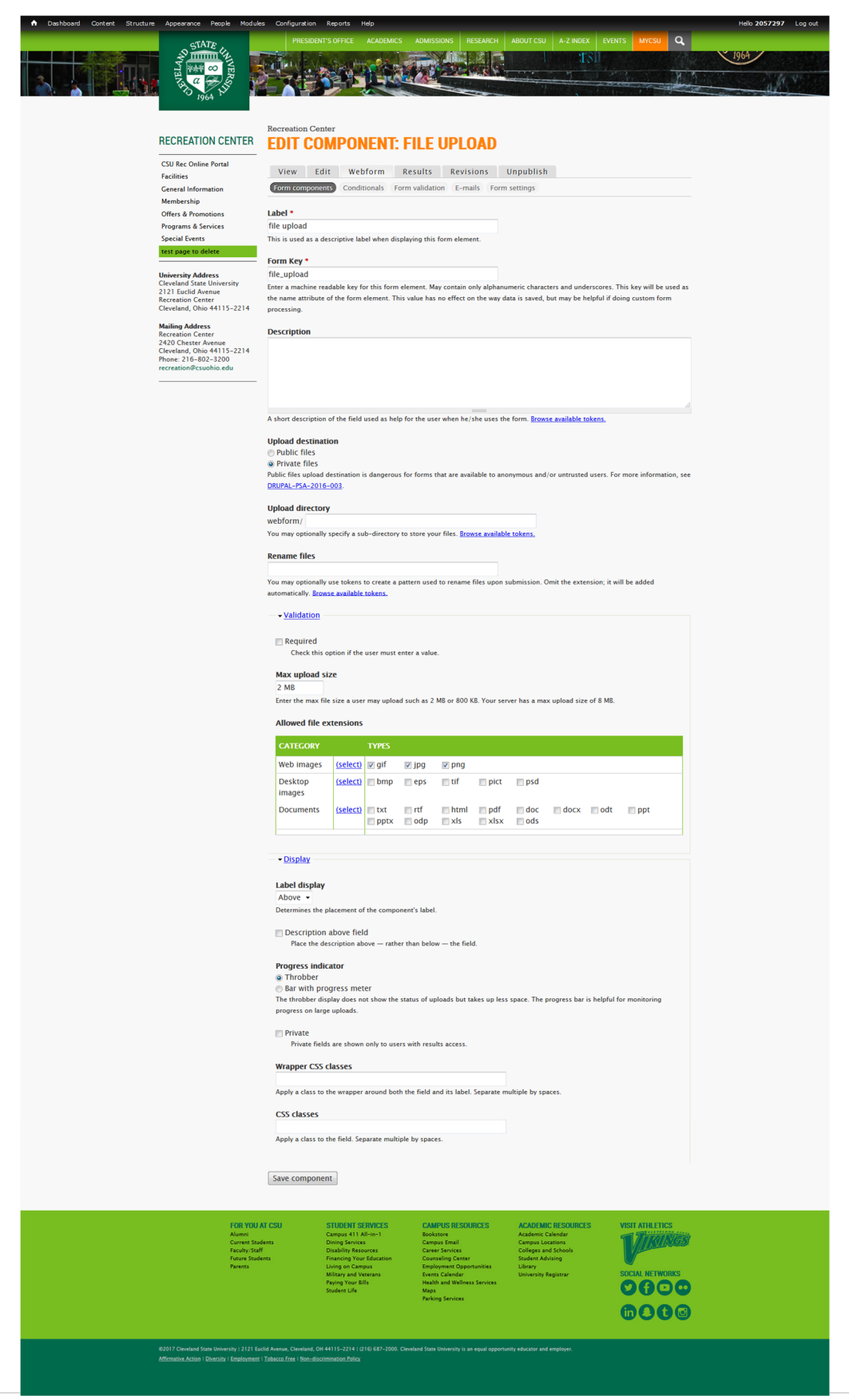

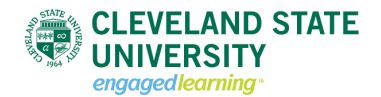

- 1. Label Add a descriptive label for this form component.
- 2. Description Add a short description of the field that can be displayed for the user.
- 3. Upload destination
  - a. Public files Files that are uploaded as public files are available to everyone. These files can be accessed through search engines and the media library.
  - b. Private files Private files can only be accessed by those that have access to your group/department. PLEASE NOTE: Only authenticated users can submit private files.
  - c. Disable **anonymous user** select [Webform] -> [Form settings] -> scroll down to the section labeled Submission access -> **deselect** anonymous user
- 4. Upload directory Optionally, specify a directory to store user files.
- 5. Rename files Optionally create a pattern to rename files upon submission. If left blank, an extension is added automatically.
- 6. Required Check if this is a required field.
- 7. Max upload size Enter a maximum file size that a user may upload. PLEASE NOTE: You cannot set a maximum size greater than the servers maximum upload size.
- 8. Allowed file extensions select what type of files that can be uploaded
  - a. Web images
  - b. Desktop images
  - c. Documents
- 9. Save component.

### Edit E-mail Settings

The E-mails settings allow you to send your form results to users.

| WEBFORM TEST      |                    |                              |                       |                           |         |                 |         |               |  |
|-------------------|--------------------|------------------------------|-----------------------|---------------------------|---------|-----------------|---------|---------------|--|
| View              | Edit               | Webform                      | Results               | Unpublish                 | Devel   |                 |         |               |  |
| Form com          | ponents            | Conditionals                 | Remote Posts          | Confirmation me           | essages | Form validation | E-mails | Form settings |  |
|                   |                    |                              |                       |                           |         |                 |         |               |  |
|                   |                    |                              |                       |                           |         |                 |         |               |  |
| SEND              | E-MAIL             | то                           | SL                    | JBJECT                    |         | FROM            | OPER    | ATIONS        |  |
| SEND<br>Currently | E-MAIL<br>not send | <b>TO</b><br>ing e-mails, ad | SL<br>dd an e-mail re | JBJECT<br>ecipient below. |         | FROM            | OPER    | ATIONS        |  |

- 1. Select the checkbox under the SEND column.
- 2. If the email is going to a specific email address, select the [Address:] option and enter the email address in the textbox labeled <a href="mail@example.com">email@example.com</a>.

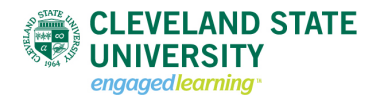

 If you would like to forward the results of the form to a user whose information you gathered on the form, select [Component value:] and choose the question that is gathering email addresses.
 PLEASE NOTE: The field you want to gather the email address form must be an e-mail type. If you are collecting the email address in a textfield type, it will not work.

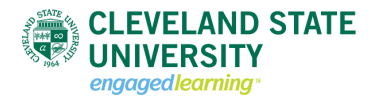

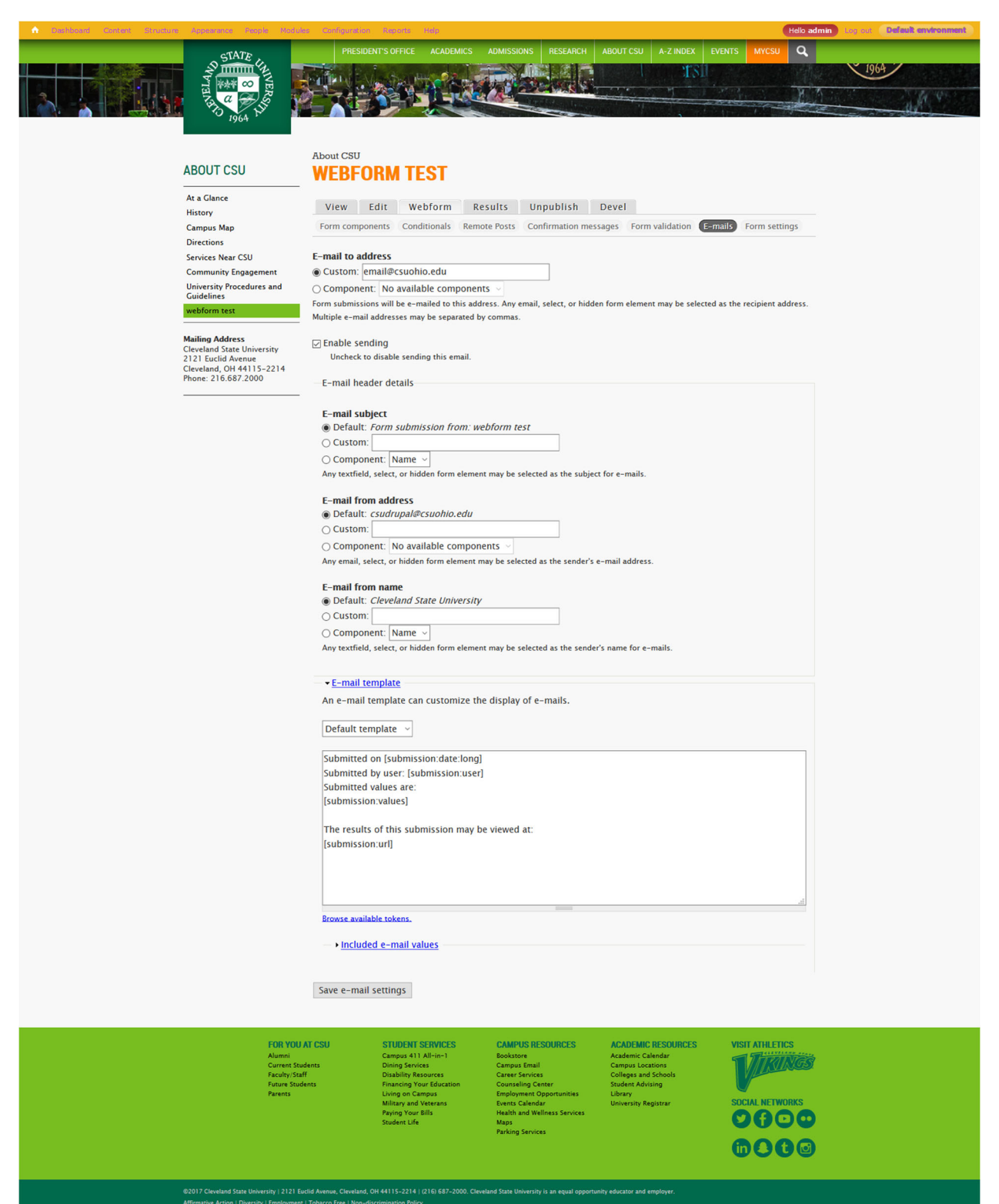

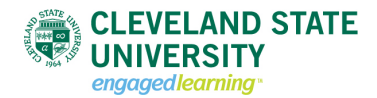

- E-mail to address Form submissions will be e-mailed to this address. Any email, select, or hidden form element may be selected as the recipient address. Multiple e-mail addresses may be separated by commas.
- E-mail header details Any textfield, select, or hidden form element may be selected as the subject for e-mails.
- E-mail subject Any textfield, select, or hidden form element may be selected as the subject for e-mails
- E-mail from address Any email, select, or hidden form element may be selected as the sender's e-mail address
- E-mail from name Any textfield, select, or hidden form element may be selected as the sender's name for e-mails
- E-mail template an email template can customize the display of emails

# **WEBFORM TEST**

| 0            | Email settings add                                          | ded.                                   |                                                                                                    |                          |                         |         |           |               |
|--------------|-------------------------------------------------------------|----------------------------------------|----------------------------------------------------------------------------------------------------|--------------------------|-------------------------|---------|-----------|---------------|
| Viev         | w Edit We                                                   | ebform Results                         | Unpublish                                                                                                    | Deve                     | 1                       |         | _         |               |
| Form         | components Conc                                             | ditionals Remote Post                  | ts Confirmation                                                                                                    | messages                 | Form validation         | E-mails | Form sett | ings          |
| SEND         | E-MAIL TO                                                   | SUBJECT                                | FROM                                                                                                    |                          |                         | OPE     | RATION    | S             |
| $\checkmark$ | email@csuohio.ed                                            | du Form submission webform test        | from: "Clevela<br><csudr< td=""><td>und State U<br/>upal@csuo</td><td>Iniversity"<br/>hio.edu&gt;</td><td>Edit</td><td>Clone</td><td><u>Delete</u></td></csudr<> | und State U<br>upal@csuo | Iniversity"<br>hio.edu> | Edit    | Clone     | <u>Delete</u> |
| V            | <ul> <li>Address: email</li> <li>Component value</li> </ul> | l@example.com<br>lue: No available cor | mponents ~                                                                                                    |                          |                         | Ac      | ld        |               |
| Save         |                                                             |                                        |                                                                                                    |                          |                         |         |           |               |

To add multiple email recipients, click on the [Add] button under the Operations column.

### Form Settings

After a user submits a form a user displays a form submission page.

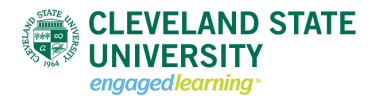

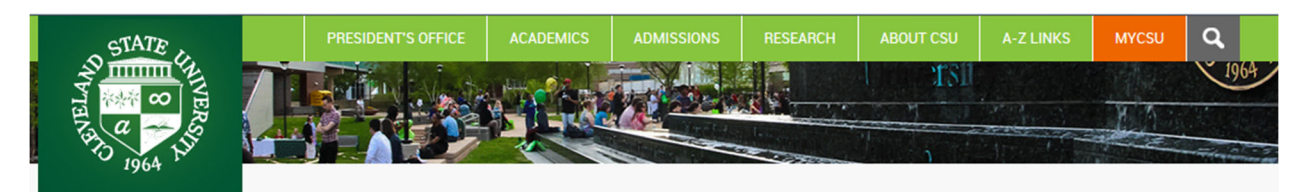

# Web Form Test WEBFORM USING A WEBFORM CONTENT TYPE

Thank you, your submission has been received.

Go back to the form

FOR YOU AT CSU Alumni Current Students Faculty/Staff Future Students Parents

STUDENT SERVICES Campus 411 All-in-1 Dining Disability Resources Financing Your Education Living on Campus Military and Veterans

Paying Your Bills Student Life

#### CAMPUS RESOURCES

Bookstore Campus Email Career Services Counseling Center Employment Opportunities Events Calendar Health and Wellness Services Maps Parking Services ACADEMIC RESOURCES Academic Calendar Campus Locations Colleges and Schools Student Advising Library University Registrar VISIT ATHLETICS

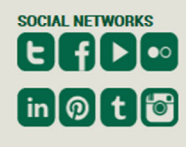

©2013 Cleveland State University | 2121 Euclid Avenue, Cleveland, OH 44115-2214 | (216) 687-2000. The Cleveland State University is an equal opportunity educator and employer <u>Affirmative Action | Diversity | Employment | Tobacco Free</u>

It is possible to customize this submission in the Form settings. To access this feature select [Webform] - > [Form settings]. A confirmation page can be designed in the Confirmation message text area.

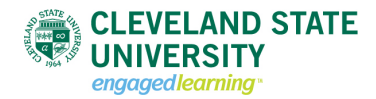

| n Dashboard Content Structure | Appearance People h                                                                                                    | lodules Configuratio                                                                      | n Reports Help                                                                                               |                                                                                                    |                                                                                     | Helo admin                              | Default environment |
|-------------------------------|----------------------------------------------------------------------------------------------------|-------------------------------------------------------------------------------------------|----------------------------------------------------------------------------------------------------|----------------------------------------------------------------------------------------------------|-------------------------------------------------------------------------------------|-----------------------------------------|---------------------|
|                               | ALLER AND STATE                                                                                                    | PRESID                                                                                    | ENTS OFFICE ACADEMICS                                                                                        | ADMISSIONS RESEARCH                                                                                                    | ABOUT CSU A-2 INDEX                                                                 | EVENTS MYCSU Q                          | 1964                |
|                               | ABOUT CSU                                                                                                    | About CSU                                                                                 | ORM TEST                                                                                                    |                                                                                                    |                                                                                     |                                         |                     |
|                               | At a Glance<br>History<br>Campus Map<br>Directions                                                                     | View<br>Form compo                                                                        | Edit Webform I<br>ments Conditionals Ref                                                                     | Results Unpublish<br>mote Posts Confirmation me                                                                              | Devel<br>ssages Form validation E-                                                  | -mails Form settings                    |                     |
|                               | Services Near CSU<br>Community Engagement<br>University Procedures and<br>Guidelines<br>webform test                   | Submiss Confirmat B I                                                                     | ion settings<br>ion message<br>E = = E E E = = = = =                                                         | · · · · · · · · · · · · · · · · · · ·                                                                                        | 🗟 📸 🥔 Format 💌 🗉                                                                    | I I H & W I                             |                     |
|                               | Mailing Address<br>Cleveland State University<br>2121 Euclid Avenue<br>Cleveland, 0H 44115-2214<br>Phone: 216.687.2000 | -                                                                                         |                                                                                                    |                                                                                                    |                                                                                     | -                                       |                     |
|                               |                                                                                                    |                                                                                           |                                                                                                    |                                                                                                    |                                                                                     |                                         |                     |
|                               |                                                                                                    |                                                                                           |                                                                                                    |                                                                                                    |                                                                                     | //                                      |                     |
|                               |                                                                                                    |                                                                                           |                                                                                                    |                                                                                                    | More information ab                                                                 | out text formats @                      |                     |
|                               |                                                                                                    | Text fo<br>• Web<br>• [[nid                                                               | page addresses and e-mail<br>123]] - Insert a node conter                                                    | addresses turn into links auton<br>nt                                                                                        | natically.                                                                          |                                         |                     |
|                               |                                                                                                    | Message to<br>be shown<br><u>Browse ava</u>                                               | o be shown upon success<br>on its own page, otherwis<br>ailable tokens.                                      | ful submission. If the redire<br>se this displays as a message                                                               | ction location is set to <i>Con</i><br>e. Supports Webform token                    | firmation page it will<br>replacements. |                     |
|                               |                                                                                                    | Redirectio<br>© Confirm<br>○ Custom<br>○ No redia<br>Choose whe                           | n location<br>iation page<br>URL:<br>rect (reload current page)<br>re to redirect the user upon s            | uccessful submission. The Custo                                                                                              | m URL option supports Webform                                                       | n token replacements.                   |                     |
|                               |                                                                                                    | Total subr<br>Unlimite<br>Limit to                                                        | nissions limit<br>ed<br>total submiss                                                                        | sion(s) ever ~                                                                                                    |                                                                                     |                                         |                     |
|                               |                                                                                                    | Per user s<br>Unlimite<br>Limit the total<br>Unlimite                                     | ubmission limit<br>ed<br>ch user to                                                                          | ion(s) ever                                                                                                    | r Ionin if Ionnad-in or hy their i                                                  | 18 Addrarr and Cookia if                |                     |
|                               |                                                                                                    | Status of t<br>Open<br>Closed                                                             | Use of cookies may be modif                                                                                  | ied in the global <u>Webform setting</u>                                                                                     | ingin in logged-in, of by their 1                                                   | Padress and Cooke in                    |                     |
|                               |                                                                                                    | Closing a fo<br>• <u>Submiss</u><br>These peri                                            | rm prevents any further subm<br>ion access<br>missions affect which role                                     | issions by any users.                                                                                                    | It does not prevent access                                                          | to the webform page.                    |                     |
|                               |                                                                                                    | If needing<br><u>Access</u> or<br><b>Roles that</b>                                       | to prevent access to the<br>Node Privacy by Role.                                                            | webform page entirely, use :<br>n                                                                                            | a content access module si                                                          | ich as <u>Taxonomy</u>                  |                     |
|                               |                                                                                                    | dominis<br>college<br>site use<br>authent<br>anonym<br>everbrid<br>phone a<br>The authent | trator<br>ng<br>admin<br>r<br>icated user<br>ous user<br>ge<br>dmin<br><i>cated user</i> role applies to any | r user signed into the site, regard                                                                                          | less of other assigned roles.                                                       |                                         |                     |
|                               |                                                                                                    | Progress                                                                                  | <u>i bar</u>                                                                                                 |                                                                                                    |                                                                                     |                                         |                     |
|                               |                                                                                                    | - • <u>Preview</u>                                                                        | d settings                                                                                                   |                                                                                                    |                                                                                     |                                         |                     |
|                               |                                                                                                    | Save config                                                                               | uration                                                                                                    |                                                                                                    |                                                                                     |                                         |                     |
|                               | FOR<br>Alum<br>Curre<br>Facul                                                                                          | YOU AT CSU<br>ni<br>nt Students<br>ty/Staff                                               | STUDENT SERVICES<br>Campus 411 All-in-1<br>Dining Services<br>Disability Resources                           | CAMPUS RESOURCES<br>Bookstore<br>Campus Email<br>Career Services                                                             | ACADEMIC RESOURCES<br>Academic Calendar<br>Campus Locations<br>Colleges and Schools | VISIT ATHLETICS                         |                     |
|                               | Futur<br>Paren                                                                                                    | e Students<br>ts                                                                          | Financing Your Education<br>Living on Campus<br>Military and Veterans<br>Paying Your Bills<br>Student Life   | Counseling Center<br>Employment Opportunities<br>Events Calendar<br>Health and Wellness Services<br>Maps<br>Parking Services | Student Advising<br>Library<br>University Registrar                                 |                                         |                     |
|                               | ©2017 Cleveland State University   2                                                                                   | 121 Euclid Avenue, Cleveland                                                              | . OH 44115-2214   (216) 687-2000. C                                                                          | leveland State University is an equal opport                                                                                 | unity educator and employer.                                                        |                                         |                     |

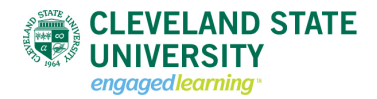

- Redirection location Choose where to redirect the user upon successful submission. The *Custom URL* option supports Webform token replacements.
  - Confirmation page
  - Custom URL
  - No redirect (reload current page)
- Total submission limit Limit the total number of allowed submissions.
- Per user submission list Limit the number of submissions *per user*. A user is identified by their user login if logged-in, or by their IP Address and Cookie if anonymous. Use of cookies may be modified in the global Webform settings.
- Status of the form Closing a form prevents any further submissions by any users.